## CAMBIO DE CLAVE O CONTRASEÑA

Una vez ingresada la cuenta de usuario original, para cambiar la clave, seguir la secuencia de pasos indicados a continuación:

a) Buscar en la barra superior, al extremo izquierdo la opción "Cambio de clave", luego seleccionar "Cambio de Clave".

| 🌹 Hist  | oria Clínica    |         |        |          |
|---------|-----------------|---------|--------|----------|
| Archivo | Cambio de Clave | Ventana | Ayudas | Opciones |
| N 🕋     | Cambio de Clav  | /e      |        |          |
|         |                 |         |        |          |
|         |                 |         |        |          |
|         |                 |         |        |          |
|         |                 |         |        |          |
|         |                 |         |        |          |
|         |                 |         |        |          |

b) En el cuadro Cambio Password del Usuario, digitar la contraseña original en el campo "Password Actual".

En el campo "Nueva Password" digitar nueva clave elegida, ésta debe cumplir con la condición de 6 caracteres mínimo y 9 caracteres máximo del teclado alfanumérico. En el campo "Confirmar nueva Password" confirmar nuevo password elegido reiterando su digitación.

| 🌹 Hist   | oria Clínica        |           |              |          |
|----------|---------------------|-----------|--------------|----------|
| Archivo  | Cambio de Clave     | Ventan    | a Ayudas     | Opciones |
| 🖻 Carr   | ibio Password (     | del Usu   | ario         | ×        |
| Passwoi  | rd Actual           | *****     |              |          |
| Nueva F  | Password            |           |              |          |
| Confirma | ar nueva Password   |           |              |          |
| Pa       | ssword (min. 6 cara | ctres - m | áx.9 caracte | res)     |
|          | <u>ì</u> rabar      |           | 📢 🗜 Eerra    | r 🔤      |

c) Si la operación se realizó satisfactoriamente de acuerdo a las condiciones, aparecerá el mensaje:

ATENCIÓN: "Password Cambiada".

Presionar "Aceptar" y "Cerrar".

| assword Actual        | ******                       |                   |
|-----------------------|------------------------------|-------------------|
| lueva Password        | *****                        | ATENCION 🔀        |
| Confirmar nueva Passv | vord                         | Password Cambiada |
| Password (min. 6      | caractres - máx.9 caractere: | s) Acentar        |

Para ingresar al registro médico, cerrar la cesión original y comenzar una nueva con el nuevo password.